## Fichier GPX sur son téléphone mobile : mode d'emploi

1 - Activer la fonction GPS de votre téléphone.

**2** - Installer l'application GPX Viewer (téléchargeable gratuitement sur la Play Store)

**3 - Télécharger** le fichier GPX depuis la page « Actualités » du site de l'association :

**\*** à partir de votre téléphone mobile : ce fichier se placera naturellement dans le dossier TELECHARGEMENTS(Download).

\* à partir d'un ordinateur : vous retrouverez également ce fichier dans le dossier TELECHARGEMENTS. En connectant votre téléphone mobile sur cet ordinateur, transférer le fichier GPX dans un dossier de ce téléphone pour le retrouver facilement (« Documents » et même y créer un sous dossier « Rando » par exemple).

**4** - **Utiliser la trace GPX :** Pour que GPX Viewer reconnaisse ultérieurement la trace enregistrée, il est indispensable de l'activer une première fois.

Sur votre téléphone, cliquer sur le fichier GPX enregistré. Il sera lu par GPX Viewer

Lors d'une utilisation ultérieure vous pourrez ouvrir directement votre lecteur de traces GPX et y trouver facilement votre (vos) circuit (s).

Si tout ceci vous affole, pas de panique,

demandez-nous de l'aide que diable !